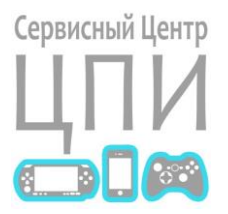

### XBOX360 (Freeboot) Настройка пути к играм

Настройка пути к играм для автоматического добавления в плитку «Игры» а так же для скачивания для игр обложек.

Пример создан для модификации **Freeboot**, программа **F3**(FreeStyleDash), скин **RT(RUS)**.

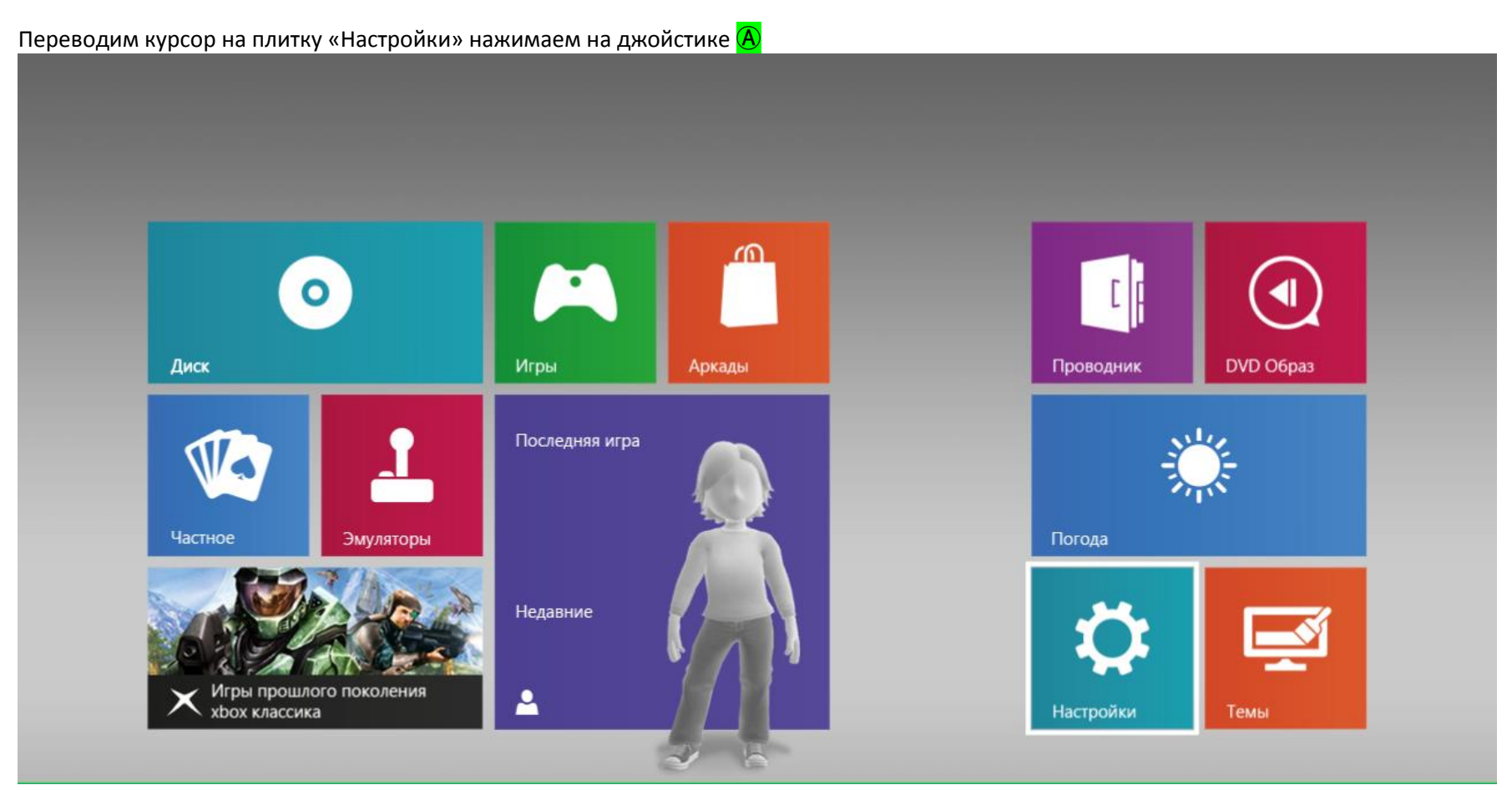

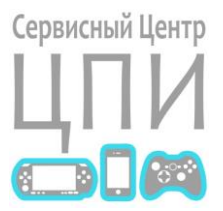

Переходим в меню «Контент», нажимаем 🗛

### Настройки

Общие

Система

#### Контент

Список игр

- Настройки
- Визуальные

Marketplace

• Язык

• Содержание | Тип загрузки

Пути игры • Настройка путей

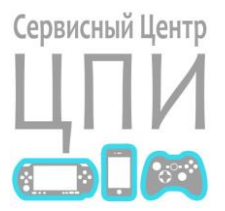

Переходим в меню «Пути игры», нажимаем 🗛

### Настройки

Список игр

Marketplace

Обложка

Сканирование

Пути игрь

ООО «ЦПИ» 664003, г. Иркутск, ул. Грязнова, д. 1, оф. 303 тел.: 8 (3952) 625-177 e-mail: <u>irkprosha@gmail.com</u> сайт: <u>https://vk.com/cpiservice</u>

#### Пути игры

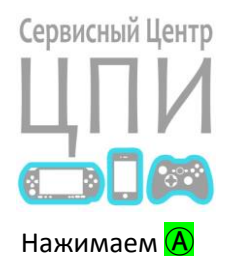

Настройки

Список игр

Marketplace

Обложка

Сканирование

Пути игры

#### Пути игры

Location to add to Path List

| Изменить путь                  | Глубина сканирова          | 2 |
|--------------------------------|----------------------------|---|
| Retail (устаревших - оригинал) | Devkit (патч - приложения) |   |
| ✓ Automatic                    | ✓ Automatic                |   |
| XBLA                           | XBLA                       |   |
| Xbox 360                       | C Xbox 360                 |   |
| Xbox Classic                   | Xbox Classic               |   |
| Homebrew                       | Homebrew                   |   |
| Emulator                       | Emulator                   |   |
| Other                          | Other                      |   |

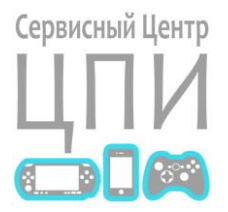

Выбираем пункт «HDD1:», нажимаем 🗛

### Настройки

Список игр

Marketplace

Обложка

Сканирование

Пути игры

### Choose path

#### Drive List

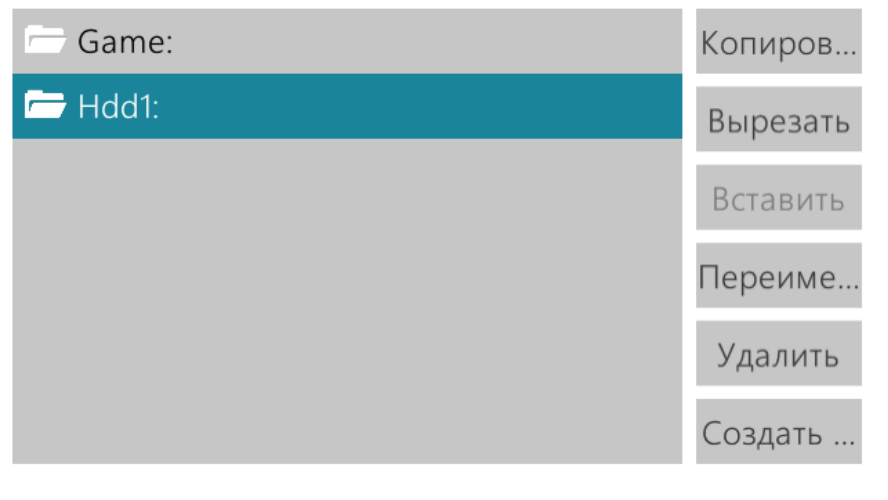

ООО «ЦПИ» 664003, г. Иркутск, ул. Грязнова, д. 1, оф. 303 тел.: 8 (3952) 625-177 e-mail: <u>irkprosha@gmail.com</u> сайт: <u>https://vk.com/cpiservice</u>

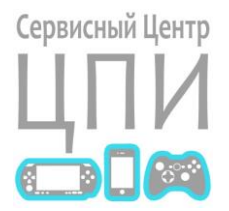

Выбираем папку «xGames», нажимаем A

### Настройки

Список игр

Marketplace

Обложка

Сканирование

Пути игры

#### Choose path Hdd1: - .. Копиров... \$TitleUpdate Вырезать 360 Вставить Cache Переиме... Content Удалить Freestyle 🗁 xGames Создать ... $\checkmark$

ООО «ЦПИ» 664003, г. Иркутск, ул. Грязнова, д. 1, оф. 303 тел.: 8 (3952) 625-177 e-mail: <u>irkprosha@gmail.com</u> сайт: https://vk.com/cpiservice

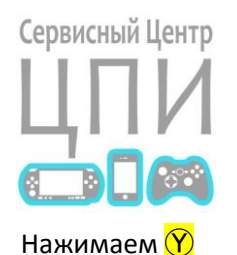

Настройки

Список игр

Marketplace

Обложка

Сканирование

Пути игры

#### Choose path

#### Hdd1:\xGames

| 🗁                               | Копиров  |
|---------------------------------|----------|
| [2014] Bound by Flame           | Вырезать |
| [2014] Castlevania Lords Of     | Вставить |
| [2014] DARK SOULS II            |          |
| 🗁 [2014] Dragon Ball Z Battle o | Переиме  |
| [2014] Enemy Front              | Удалить  |
| [2014] Fable Anniversary        | Создать  |
|                                 | <u> </u> |

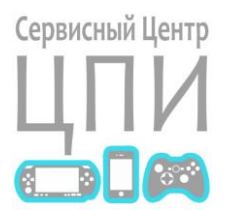

2

Нажимаем кнопку В ПРАВО, переходим на «Глубина сканирования»

| Настройки    | Пути игры                      |                            |
|--------------|--------------------------------|----------------------------|
| Список игр   | Hdd1:\xGames\                  |                            |
| Marketplace  | Изменить путь                  |                            |
| Обложка      | Retail (устаревших - оригинал) | Devkit (патч - приложения) |
| Сканирование | ✓ Automatic                    | Automatic                  |
| Тути игры    | XBLA                           | Xbox 360                   |
|              | Xbox Classic                   | Xbox Classic               |
|              | Homebrew                       | Homebrew                   |
|              | Emulator                       | Emulator                   |
|              | Other                          | Other                      |

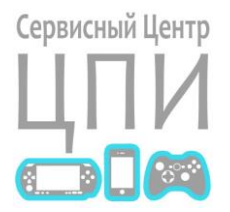

Нажимаем кнопку в право еще два раза пока глубина сканирование не станет равной 4. После Нажимаем 🔀

## Настройки

| Список игр   |
|--------------|
| Marketplace  |
| Обложка      |
| Сканирование |

Пути игры

| Hdd1:\xGames\                                 |                                           |
|-----------------------------------------------|-------------------------------------------|
| Изменить путь                                 | Глубина сканирова 4                       |
| Retail (устаревших - оригинал)<br>🗹 Automatic | Devkit (патч - приложения)<br>✓ Automatic |
| XBLA                                          | XBLA                                      |
| Xbox 360                                      | C Xbox 360                                |
| Xbox Classic                                  | Xbox Classic                              |
| Homebrew                                      | Homebrew                                  |
| Emulator                                      | Emulator                                  |
| Other                                         | Other                                     |
|                                               |                                           |

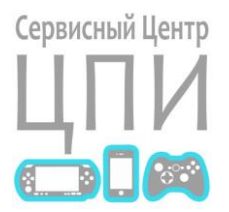

Теперь мы выбрали и сохранили папку с играми для автоматического поиска игр и скачивания для них обложек.

# Настройки

Список игр

Marketplace

Обложка

Сканирование

Пути игры

#### Пути игры

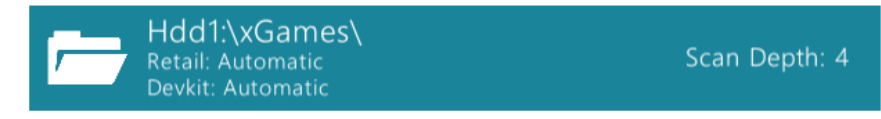

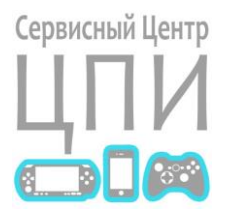

Ждем некоторое время пока строка **Status** не станет пустой или не будет написано *Idle*.

Так как после сохранения пути к играм начинается автоматическое сканирование папки на наличие игр и скачавание для них обложек.

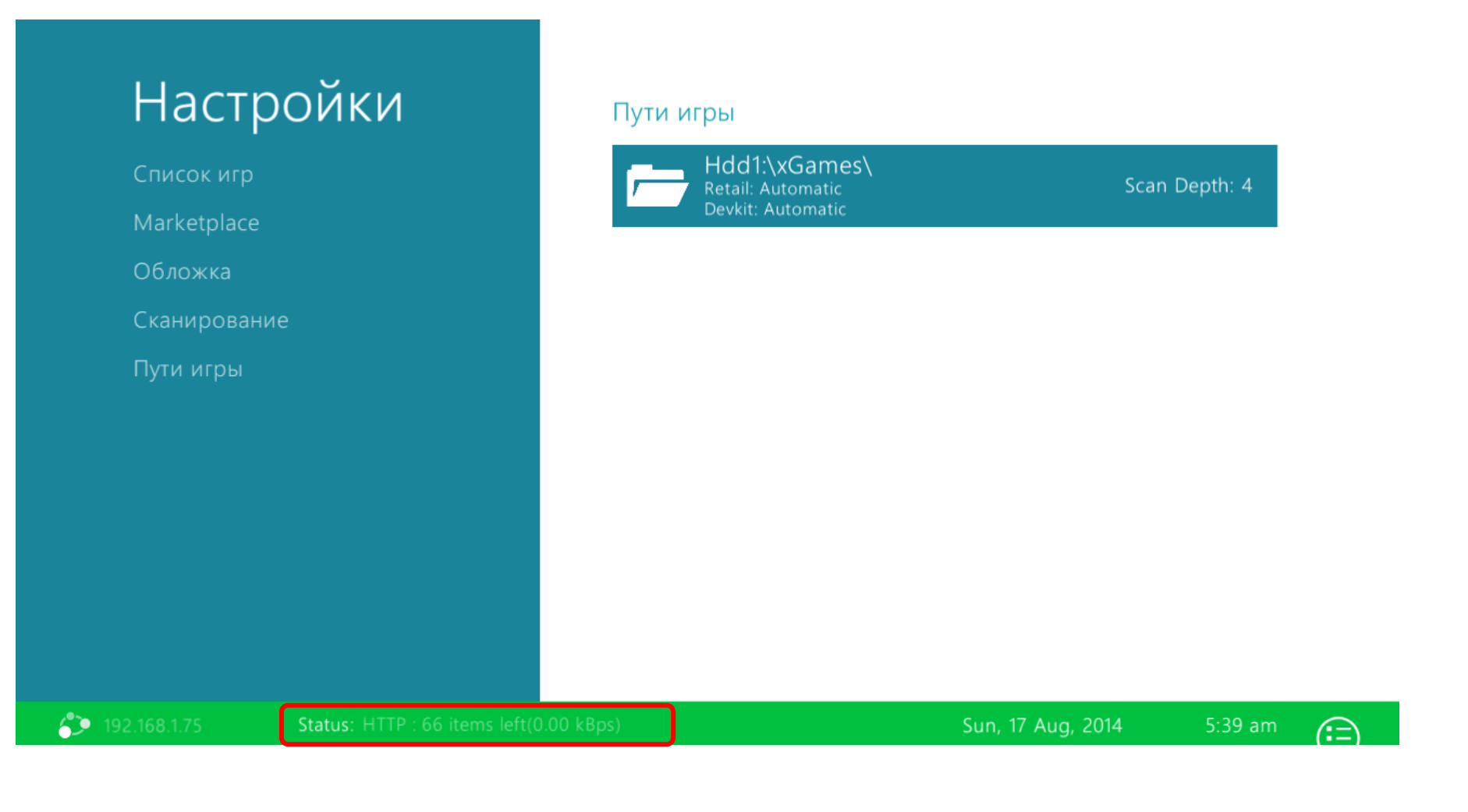

### olaolaolaolaolaolaolaolaolaola

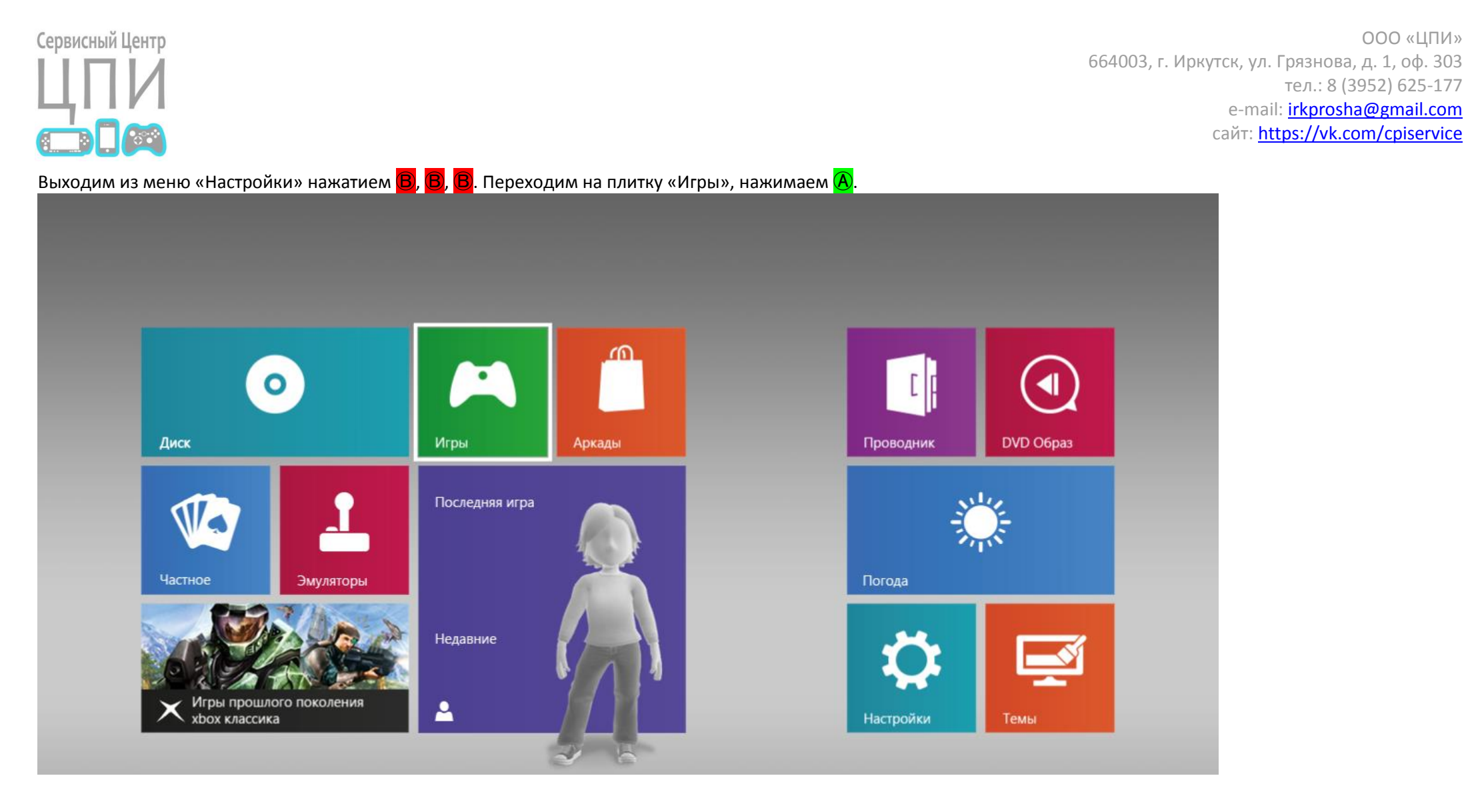

ООО «ЦПИ»

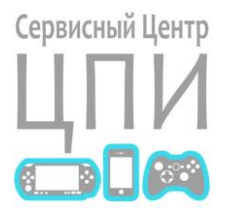

Видем наши заранее записанные игры в папку xGames. Выбираем игру, запускаем 🙆 и играем.

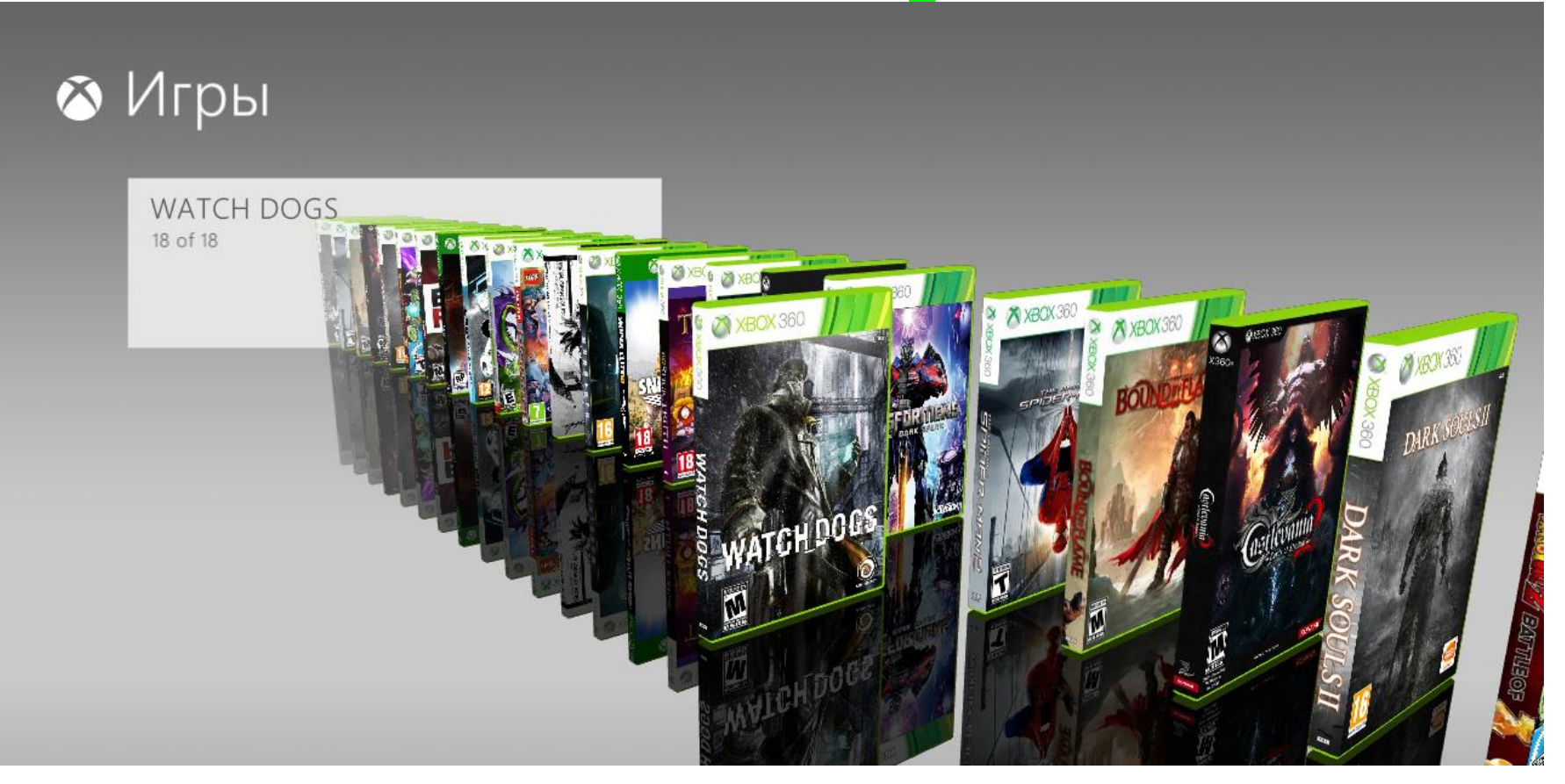